## Past Due Payment Plan Enrollment

- 1. Students can login to <u>CIS</u>.
- 2. Select Tuition and Loans Tile.

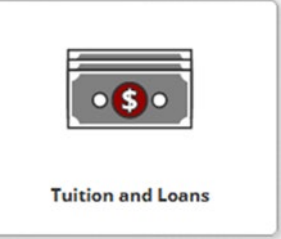

3. Select Payments and Payment Plans

Payment & Payment Plans

4. Select Payment Plan

**Payment Plan** 

5. Select Past Due Payment Plan and then Sign Up for New Payment Plan

| Available Payment Plans                                                                          |  |  |  |  |
|--------------------------------------------------------------------------------------------------|--|--|--|--|
| Past Due Payment Plan (\$50.00 Non Refundable Enrollment Fee) (10% Down Payment May Be Required) |  |  |  |  |
| Sign Up for New Payment Plan                                                                     |  |  |  |  |
|                                                                                                  |  |  |  |  |

6. Complete Budget Worksheet

| Past Due Payment Plan |        |         |        |  |
|-----------------------|--------|---------|--------|--|
| Charges               | Values | Credits | Values |  |
| Past Due Amount       | 0.00   |         |        |  |
| Payment Plan Balance  |        |         | 0.00   |  |

Enter Past Due Amount

7. Enter and select Payment Date of the 5<sup>th</sup> or 20<sup>th</sup> for your scheduled monthly payments

| PAYMENT | PAYMENT I |
|---------|-----------|
| DATE    | DATE      |
| 5th 🗸   | 20th ~    |

8. Select Payment Method and complete payment

Payment Method: Select One... v

9. Read and Accept payment plan agreement.

Please contact Income Accounting and Student Loan Services with any questions or concerns at (801) 581-7344.